Εγχειρίδιο χρήσης

Ηλεκτρονικής Υπηρεσίας Υποβολής Αιτήματος Ετήσιας Εκκαθάρισης και Επιστροφής Αχρεωστήτως καταβληθέντος ποσού ΠΟΡΟΥ υπέρ e -Ε.Φ.Κ.Α., ΠΕΡΑΝ του ΑΝΩΤΑΤΟΥ ΟΡΙΟΥ

# Πίνακας Περιεχομένων

| Δημιουργία Νέου Αιτήματος    | 3    |
|------------------------------|------|
| Ανάλυση και εκτύπωση αίτησης | 9    |
| Μηνύματα Λάθους              | . 11 |

#### Δημιουργία Νέου Αιτήματος

 Ο σύνδεσμος της νέας ηλεκτρονικής υπηρεσίας «Υποβολής Αιτήματος Ετήσιας Εκκαθάρισης και Επιστροφής Αχρεωστήτως καταβληθέντος ποσού ΠΟΡΟΥ υπέρ e - E.Φ.Κ.Α., ΠΕΡΑΝ του ΑΝΩΤΑΤΟΥ ΟΡΙΟΥ» είναι: <u>https://apps.e-efka.gov.gr/eAnnualClearancePoros.</u>

Εισέρχεστε με κωδικούς TAXISNET.

| ( govgr |                                                                                                    | <del>ο</del> ε.ΕΦΚΑ |
|---------|----------------------------------------------------------------------------------------------------|---------------------|
|         | Σύνδεση με κωδικούς TAXISNET<br>Συνέχεια στο TAXISNET                                                                                                    |                     |
| Qillar  | <b>15555</b><br>τρονικές Υπημεσίες του «ΕΦΚΑ χρησιμοποιούν αποφίσται ό coakies που έναι τεχνικά αποροίτητα για τη λεποιορικά<br><u>Περιοσότερος πάροστοδιες</u> | ngið neug           |

2. Στη συνέχεια, προς επιβεβαίωση των στοιχείων σας, καλείστε να εισάγετε τον ΑΜΚΑ σας

| Ασφαλισμένος |         |
|--------------|---------|
| А.Ф.М.:      |         |
| @#\$%^&*@#   |         |
| A.M.K.A.:    |         |
|              |         |
|              | Είσοδος |

3. Εισέρχεστε στην αρχική σελίδα της ηλεκτρονικής υπηρεσίας.

| ≡ 🕕 govgr                          | Ηλεκτρονική Υπηρεσία Υποβολής Αιτήματος Ετήσιας Εκκαθάρισης και<br>Επιστροφής Αχρεωστήτως καταβληθέντος ποσού ΠΟΡΟΥ υπέρ e -<br>Ε.Φ.Κ.Α., ΠΕΡΑΝ του ΑΝΩΤΑΤΟΥ ΟΡΙΟΥ | Α |
|------------------------------------|----------------------------------------------------------------------------------------------------|---|
| <ul> <li>Αρχική Σελίδα</li> </ul>  | Αρχική Σελίδα                                                                                                    |   |
| 🛖 Αρχική Σελίδα                    | Καλωσορίσατε στην "Ηλεκτοργική Υπηρεσία Υποβολής Διτήματος Ετήσιος Εκκαθάρισης και Επιστορφής Ανοεωστήτως καταβληθέντος ποσού ΠΟΡΟΥ μπέρ                           |   |
| <ul> <li>Κεντρικό Μενού</li> </ul> | e - Ε.Φ.Κ.Α., ΠΕΡΑΝ του ΑΝΔΤΑΤΟΥ ΟΡΙΟΥ"                                                                                                    |   |
| 📋 Υποβολή Αιτήματος                |                                                                                                    |   |
| Ø14m 015                           |                                                                                                    |   |

4. Από το μενού αριστερά επιλέγετε «Υποβολή Αιτήματος».

| ≡ 🗊 govgr                                                     | Αχρ                   | Ηλεκτρονική Υπηρεσία Υπο<br>δεωστήτως καταβληθέντος πο | οβολής Αιτήματος Ετήσιας Ε<br>οσού ΠΟΡΟΥ υπέρ e - Ε.Φ.Κ | Εκκαθάρισης και Επιστροφ<br>Σ.Α., ΠΕΡΑΝ του ΑΝΩΤΑΤΟΥ | ής<br>΄ ΟΡΙΟΥ | 0 🏀 EØK/ |
|---------------------------------------------------------------|-----------------------|--------------------------------------------------------|---------------------------------------------------------|------------------------------------------------------|---------------|----------|
| <ul> <li>Αρχική Σελίδα</li> <li>Αρχική Σελίδα</li> </ul>      | Υποβολή Αιτήματος     |                                                        | /                                                       |                                                      |               | 0        |
| <ul> <li>Κεντρικό Μενού</li> <li>Υποβολή Αιτήματος</li> </ul> | Αριθμός Αιτήματος:    |                                                        | ×                                                       | Έτος Εκκαθάρισης.                                    |               | ×        |
| © 14m 38s                                                     | 🧕 Αναζήτηση 📄 Νέο     | Αίτημα                                                 |                                                         |                                                      |               |          |
|                                                               |                       |                                                        | Ι< < 🔽 σελίδα από 1, ε                                  | γγραφές: Ο ανά 🔟 🖌 🖂                                 |               |          |
|                                                               | Αριθμός Απήματος      | Ημερομηνία υποβολής                                    | Έτος Εκκαθάρισης                                        | Ποσό Επιστροφής                                      | IBAN          |          |
|                                                               | Δεν υπάρχουν εγγραφές |                                                        |                                                         |                                                      |               |          |
|                                                               |                       |                                                        | Ι< 💉 🔽 σελίδα από 1, ε                                  | γγραφές Ο ανά 🔟 🖌 🖂                                  |               |          |
|                                                               |                       |                                                        |                                                         |                                                      |               |          |
|                                                               |                       |                                                        |                                                         |                                                      |               |          |
|                                                               |                       |                                                        |                                                         |                                                      |               |          |
|                                                               |                       |                                                        |                                                         |                                                      |               |          |
|                                                               |                       |                                                        |                                                         |                                                      |               |          |
|                                                               |                       |                                                        |                                                         |                                                      |               |          |

5. Επιλέγετε την ενέργεια «Νέο Αίτημα», για να υποβάλετε αίτημα επιστροφής πόρου.

| ≡ 🗊 govgr                          | Ηλεκ<br>Επιστρ        | τρονική Υπηρεσία Υπό<br>οφής Αχρεωστήτως κα<br>ΠΕΡΑΝ | οβολης Αιτηματος Ετί<br>αταβληθέντος ποσού Ι<br>Ι του ΑΝΩΤΑΤΟΥ ΟΡΙΟ | ισιας Εκκαθάρισης κα<br>10ΡΟΥ υπέρ e - Ε.Φ.Κ<br>)Υ | l<br>.A., | θ 🌏 EΦKA |
|------------------------------------|-----------------------|------------------------------------------------------|---------------------------------------------------------------------|----------------------------------------------------|-----------|----------|
| <ul> <li>Αρχική Σελίδα</li> </ul>  | Υποβολή Αιτήματος     |                                                      |                                                                     |                                                    |           |          |
| 🛖 Αρχική Σελίδα                    |                       |                                                      |                                                                     |                                                    |           |          |
| <ul> <li>Κεντρικό Μενού</li> </ul> | Δοιθμός Διτήματος:    |                                                      | ×                                                                   | Έτος Εκκαθάρισης:                                  |           | ×        |
| 📋 Υποβολή Αιτήματος                | spiopos siniparos.    |                                                      |                                                                     | Elos Entropolis.                                   |           |          |
| ©14m 13s                           | 🝳 Αναζήτηση 📄 Νι      | έο Αίτημα                                            |                                                                     |                                                    |           |          |
|                                    |                       |                                                      | < < 💌 σελίδα από 1, εγ                                              | γγραφές: Ο ανά 10 🗸 🗦 🖂                            |           |          |
|                                    | Αριθμός Αιτήματος     | Ημερομηνία υποβολής                                  | Έτος Εκκαθάρισης                                                    | Ποσό Επιστροφής                                    | IBAN      |          |
|                                    | Δεν υπάρχουν εγγραφές |                                                      |                                                                     |                                                    |           |          |
|                                    |                       |                                                      | < < 💌 σελίδα από 1, εγ                                              | γγραφές: Ο ανά 🚺 🗸 🗦                               |           |          |

- 6. Στην αίτηση επιστροφής, καλείστε να συμπληρώσετε τα υποχρεωτικά πεδία, τα οποία έχουν την ένδειξη του αστερίσκου (\*) ως εξής:
  - Έτος Εκκαθάρισης\*: Επιλογή από τον χρήστη.
  - **IBAN\***: Ενδέχεται να είναι προσυμπληρωμένο. . (εάν όχι, το συμπληρώνετε)
  - E-mail\*: Ενδέχεται να είναι προσυμπληρωμένο. (εάν όχι, το συμπληρώνετε. Για τροποποίησή του, διαβάστε παρακάτω)

Υποχρεωτική επιβεβαίωση ως ακολούθως:

 Επιβεβαιώνω τη δυνατότητα αξιοποίησης του E-mail, που είναι καταχωρημένο στο Εθνικό Μητρώο Επικοινωνίας, από την υπηρεσία.

Στην περίπτωση που το e-mail δεν είναι προσυμπληρωμένο, ο ασφαλισμένος υποχρεωτικά καταχωρεί το ενεργό e-mail του και μετά το επιβεβαιώνει επιλέγοντας «NAI» στο πεδίο που εμφανίζει την ένδειξη: «Επιβεβαιώνω την δυνατότητα αξιοποίησης του Email, που είναι καταχωρημένο στο Εθνικό Μητρώο Επικοινωνίας, από την υπηρεσία». Προσοχή. Σε περίπτωση που ο ασφαλισμένος επιθυμεί να διορθώσει το ήδη προσυμπληρωμένο e-mail του, θα πρέπει να επιλέξει το «ΟΧΙ» στο προαναφερόμενο πεδίο, ώστε να του επιτρέψει το Σύστημα να καταχωρήσει νέο e-mail και στη συνέχεια να προβεί και πάλι σε επιβεβαίωσή του.

- Δηλώνω υπεύθυνα ότι τα παραπάνω στοιχεία είναι αληθή και συμφωνώ με τα ανωτέρα στοιχεία\*: Υποχρεωτική επιλογή από τον χρήστη.
- Απασχόληση/Ιδιότητα\*: Επιλογή από τον χρήστη (στη σχετική οθόνη εμφανίζονται οι κατάλληλες οδηγίες για την επιλογή). Αν δεν επιλέξετε σωστά την ιδιότητά σας, το πεδίο δεν δέχεται την επιλογή σας και εμφανίζεται σχετικό μήνυμα στο επάνω μέρος της οθόνης σε κόκκινο πλαίσιο (βλέπε στο τέλος του παρόντος εγχειριδίου τα μηνύματα λαθών). Εξαίρεση αποτελεί η ιδιότητα «ΜΗ ΜΙΣΘΩΤΟΣ», η οποία για το υπό εκκαθάριση έτος 2024, δεν ελέγχεται από το Σύστημα καθώς δεν προκύπτει ποσό επιστροφής.

| ≡ 🗊 govgr                                                                            | Ηλεκτ<br>Αχρεως                                                                                                    | ρονικη Υπηρεσια Υποβολης Αιτη<br>πήτως καταβληθέντος ποσού ΠΟ                                                                                                    | ματος Ετησ<br>ΡΟΥ υπέρ ε<br>ΟΡΙΟΥ                                                                                                    | ιας Εκκαθαρισης κα<br>- Ε.Φ.Κ.Α., ΠΕΡΑΝ                                                                                                    | ιι Επιστροφης<br>του ΑΝΩΤΑΤΟΥ                                                                                                    | θ                                                                                                    |         |
|--------------------------------------------------------------------------------------|----------------------------------------------------------------------------------------------------|----------------------------------------------------------------------------------------------------|----------------------------------------------------------------------------------------------------|----------------------------------------------------------------------------------------------------|----------------------------------------------------------------------------------------------------|----------------------------------------------------------------------------------------------------|---------|
| <ul> <li>Αρχική Σελίδα</li> </ul>                                                    | Νέο Αίτημα/ (Νέα εγγραφι                                                                                                    | υ                                                                                                    |                                                                                                    |                                                                                                    |                                                                                                    |                                                                                                    | 0       |
| <ul> <li>Αρχική Σελίδα</li> <li>Κεντρικό Μενού</li> <li>Υποβολή Αιτήματος</li> </ul> | 🔦 Επιστροφή 📄 Υποβολ                                                                                                    | 4                                                                                                    |                                                                                                    |                                                                                                    |                                                                                                    |                                                                                                    |         |
|                                                                                      | Τα πεδία με (*) υποδηλώνουν πε                                                                                                    | δία υποχρεωτικής συμπλήρωσης                                                                                                    |                                                                                                    |                                                                                                    |                                                                                                    |                                                                                                    |         |
| ©14m 51s                                                                             | Έτος Εκκαθάρισης*:                                                                                                    | ✓ ×                                                                                                    |                                                                                                    |                                                                                                    |                                                                                                    |                                                                                                    |         |
|                                                                                      | AMA:                                                                                                    |                                                                                                    |                                                                                                    | A.M.K.A.:                                                                                                    | Committee .                                                                                                    |                                                                                                    |         |
|                                                                                      | Α.Φ.Μ.:                                                                                                    | ana ca                                                                                                    |                                                                                                    |                                                                                                    |                                                                                                    |                                                                                                    |         |
|                                                                                      | Επώνυμο:                                                                                                    | and and and and                                                                                                    |                                                                                                    | Όνομα:                                                                                                    | 10000000000                                                                                                    |                                                                                                    |         |
|                                                                                      | Πατρώνυνο:                                                                                                    | and and a                                                                                                    |                                                                                                    | IBAN*:                                                                                                    | And colored states                                                                                                    | ×                                                                                                    |         |
|                                                                                      | E-mail*:                                                                                                    | Name and Address of Street and                                                                                                    |                                                                                                    |                                                                                                    |                                                                                                    |                                                                                                    |         |
|                                                                                      | Επιβεβαιώνω την δυνατότητα αξιοτ<br>κατάχωρημένο στο Εθνικό Μητρώο                                                                                                    | τοίησης του E-mail, που είναι<br>Επικοίνωνίας, από την υπηρεσία:                                                                                                    | ~ ×                                                                                                    |                                                                                                    |                                                                                                    |                                                                                                    |         |
|                                                                                      | Δηλώνω υπεύθυνα ότι τα παραπ<br>ανωτέρα στοιχεία*:                                                                                                    | άνω στοιχεία είναι αληθή και συμφωνώ με τα                                                                                                    |                                                                                                    |                                                                                                    |                                                                                                    |                                                                                                    |         |
|                                                                                      | Παρακαλούμε να προβείτε στην επο<br>ΑΝΩΤΑΤΟΥ επόσιου ΟΡΙΟΥ                                                                                                    | ύμενη επιλογή σας, σύμφωνα με την απασχόλησή                                                                                                    | σας ή ιδιότητά σας                                                                                                    | κατά το έτος, του οποίου αιτή                                                                                                    | στε την εκκαθάριση ποσού ΠΟΡΟΥ υπέρ e - Ε.Φ.Κ.Α                                                                                                    | C, FIEPAN TOU                                                                                                |         |
|                                                                                      | Επιλέξτε <b>ΜΙΣΘΩΤΟΣ</b> εφόσον ανήκ<br>Αμειβόμενοι με Παραστατικά Παρογ<br>πραγματοποιείται μέσω υποβολής <i>ι</i><br>Επιλέξτε <b>Μη ΜΙΣΘΩΤΟΣ</b> εφόσον εί                                                                                                    | τε σε μία εκ των κατηγοριών : Ιδιωπκοί υπάλληλοι,<br>ςής Υπηρεσιών (Τίτλους κτήσεις), Αμοιβές μελών Δ<br>Ιναλυπκής Περιοδικής Δήλωσης Κοινών Επιχειρή<br>στε Ελεύθερος Επαγγελματίας που καταβάλλετε α                                                                                                    | Απασχολούμενοι<br>. Σ., Ξεναγοί, και ά/<br>τεων, Οικοδομοτε)<br>σφαλιστικές εισφο                                                                                       | στο Δημόσιο, Εργατοτεχνίτες<br>λοι _ Δηλαδή η επιλογή αφορ<br>γκιών Έργων και Δημοσίου.<br>οές υπέρ e - Ε.Φ.Κ.Α., μέσω έ                                                                                                    | Οικοδόμοι, Έμμισθοι Δικηγόροι, Υπαγόμενοι στις δια<br>ά γενικά πρόσωπα για τα οποία η Ασφαλιστική τους<br>κδοσης Ειδοποιητηρίων.                                                                                                    | πάξεις 39, παρ.<br>τακτοποίηση                                                                               | .9,     |
|                                                                                      | Απασχόληση/Ιδιότητα*:                                                                                                    |                                                                                                    | ¥ ×                                                                                                    |                                                                                                    |                                                                                                    |                                                                                                    |         |
|                                                                                      | Παρακαλούμε, όπως, πριν τη νατη<br>αφορού το προς εκαθάραιη έτος.<br>Ασφάλισης και Εισφορών της αρμό<br>- του τόπου απασχόλησης, για Μιθό<br>κτήστας, Αμοβές μελών Δ.Σ., Ξενα<br>- του τόπου της απαγκέλαιατικής έδε<br>προκειμένου, να αρφατικοποιηθεί 1<br>οποίο επιθυμάτε την εκκαθάριση<br>ΟΡΙΟΥ, και<br>(β) Στις οριστικοποιημένες <b>εγγραφέ</b><br><b>Επισημαίνεται όπ</b> :<br>Ατητικάτη και Τικρούστας Ηλεκτροντ<br>ΟΡΙΟΥ, και<br>Είσοδος στον Ατομικό Ασγαριασμι<br>Απγιώνω υπτεθθυνα ότι ο Ατομικό<br>στοιχία τως προς της Κ.Ε.Α.Ο. και<br>παροντος *: | βολή του απήματός σας, βεβαιωθείτε ότι, στον Α΄<br>Σε αντίθετη περίπτωση (που διαπιστώσετε ελλεί<br>δτας Τοπικής Διεύθυνσης, ήτα:<br>μιστός, Απασχολούμενους στο Δημόσιο, Έμμισθο<br>αζ, για Μη Μισθωτούς.<br>α σύνολο των εγγραφιών (μήνες απασχολησης Ικ<br>ΙΟΡΟΥ υπέρ e - Ε.Φ.Κ.Α. Τούτο διάτι<br>κής Υπηρεσίας δύναται να υποβληθεί, ΑΠΟΚΛΕΙ<br>Ες ασφαλιστικής σας ιστορίας, οι οποίες θα συμμετ<br>ΕΤΙΚΟΝ ΔΕΔΟΜΕΝΟΝ (π.χ. λόγω αστοχίας ως π<br>λιτίων Μεταβολής Στοιχείων Ασφάλισης (Δ.Μ.Σ.Α.)<br>3 Ασφάλισης<br>Ες μου Λογαριασμός περιλαμβάνει πλήρη και ος<br>μος Ανογορίασμός περιλαμβάνει πλήρη και ος<br>μος Ανογορίασμός περιλαμβάνει πλήρη και ος<br>μου Λογαριασμός περιλαμβάνει πλήρη και ος<br>μος Ανογορίασμός περιλαμβάνει πλήρη και ος<br>μος Ανογορίασμός περιλαμβάνει πλήρη και ος<br>μος Το συν ποστάς εποτροφιάς με τη<br>στον συμψηθεισμό του ποστάς εποτροφιές με τη<br>στον συμψηθεισμό του ποστάς εποτροφιές με τη | τομικό σας Λογας<br>ψας, ως προς τον<br>ως Δικηγόρους, Υπ<br>ινουάριος - Δακέμ<br>ΣΤΙΚΑ, ένα (1) ΑΓ<br>άσχουν στη διεκτ<br>στις αρμόδες υπη<br>στις αρμόδες υπη<br>γχόν | κασμό Ασφαλισμένου, περη<br>ορισπικοποιμένο χρόνο ασφ<br>αγόμενος στις διατάξεις 39,<br>κείται μέσω υποβολής Α.Π.Δ.<br>Βριος, Διώρο Πάσχα, επίδομα<br><b>ημα</b> , για <b>κάθε έτος</b> , προς εκκ<br><b>τεραίωση</b> του απήματός σας<br>ταρίες Ασφάλισης και Εισφορ | Λαμβάνονται όλες οι εγγραφές ασφαλιστικής σας ιστ<br>λλισής σας) παρακαλούμε όπως, <b>απευθυνθείτε</b> στη<br>παρ.9, Αμθόμενους με Παραστατικά Παροχής Υτηη<br>(Κοινών Επιχειρήστων, Οικοδομοτεχνικών Έργων ιο<br>εαδείας, Δώρο Χριστουγέννων) του ημερολογιακού ι<br>αθάριση ΠΟΡΟΥ υπέρ e - Ε.Φ.Κ.Α., ΠΕΡΑΝ του ΑΝΟ<br>, ΔΕΝ θα είναι επιτρεπτή η τροποτοίησή τους.<br>ΠΟΡΟΥ) διαχειρίζονται, ΟΧΙ από την παρούσα εφι<br>ών των Τσπικών Διευθύνσεων του φορία | ορίας, που<br>νυπηρεσία<br>αι Δημοσίου)<br><b>έτους</b> , για το<br>ΣΤΑΤΟΥ ετήσια<br>α <b>ρμογή</b> , αλλά j | ς<br>με |
|                                                                                      |                                                                                                    |                                                                                                    |                                                                                                    |                                                                                                    |                                                                                                    |                                                                                                    |         |

7. Αφού διαβάσετε προσεκτικά τα όσα εγγράφονται, επιλέγετε <u>υποχρεωτικά:</u> «Είσοδος στον Ατομικό Λογαριασμό Ασφάλισης», για να επισκοπήσετε τις αναλυτικές κατά μισθολογική περίοδο εγγραφές του. Εφόσον συμφωνείτε ότι ο Ατομικός σας Λογαριασμός περιλαμβάνει πλήρη και ορθά στοιχεία εγγραφών, ως προς την ασφαλιστική σας τακτοποίηση, για το υπό κρίση έτος εκκαθάρισης πόρου υπέρ e-EΦKA, επιλέγετε <u>υποχρεωτικά</u> το πεδίο της παρακάτω δήλωσης.

Είσοδος στον Ατομικό Λογαριασμό Ασφάλισης Δηλώνω υπεύθυνα ότι ο Ατομικός μου Λογαριασμός περιλαμβάνει πλήρη και ορθά στοιχεία ως προς την ασφαλιστική μου τακτοποίηση για το υπό κρίση έτος εκκαθάρισης ΠΟΡΟΥ υπέρ e - Ε.Φ.Κ.Α.\*: 8. Εμφανίζεται το συνολικό ετήσιο ποσό πόρου υπέρ e-ΕΦΚΑ προς ΕΠΙΣΤΡΟΦΗ (ως υπερβαίνον το ανώτατο ετήσιο όριο του 2024, ήτοι € 5.114,04)

Συνολικό ετήσιο ποσό ΠΟΡΟΥ υπέρ e - Ε.Φ.Κ.Α. Προς Επιστροφή:

6728,47

Προσοχή! Αν δεν εμφανίζεται ποσό στο παραπάνω πεδίο, το Σύστημα έχει εντοπίσει λάθος, το οποίο εμφανίζεται στο επάνω μέρος της οθόνης σε κόκκινο πλαίσιο.

9. Επιλέγετε υποχρεωτικά συναίνεση ως προς τον συμψηφισμό με το ΚΕΑΟ.

| Δηλώνω υπεύθυνα ότι συναινώ στον συμψηφισμό του ποσού επιστροφής με τυχόν<br>οφειλές μου προς το Κ.Ε.Α.Ο. και ότι δεν προτίθεμαι να υποβάλω ένσταση επί του<br>παρόντος.*: |  |
|----------------------------------------------------------------------------------------------------|--|
|                                                                                                    |  |

10. Επιλέγετε την ενέργεια «Υποβολή».

| ≡ 🗊 govgr                                                     | Ηλεκτ                                                                                                    | ρονική Υπηρεσία Υποβολής Αιτήμ<br>καταβληθέντος ποσού ΠΟΡΟΥ                                                                                  | ατος Ετήσιας Εκκαθο<br>υπέρ e - Ε.Φ.Κ.Α., ΠΕ                     | ίρισης και Επιστροφής Αχρ<br>ΡΑΝ του ΑΝΩΤΑΤΟΥ ΟΡΙΟΥ                                  | εωστήτως<br>Γ                                                                                                    | Θ 🌻 ΕΦΚΑ                   |
|---------------------------------------------------------------|----------------------------------------------------------------------------------------------------|----------------------------------------------------------------------------------------------------|------------------------------------------------------------------|--------------------------------------------------------------------------------------|----------------------------------------------------------------------------------------------------|----------------------------|
| <ul> <li>Αρχική Σελίδα</li> <li>Αρχική Σελίδα</li> </ul>      | Νέο Αίτημα/ (Νέα εγγραφή)                                                                                             | 1                                                                                                    |                                                                  |                                                                                      |                                                                                                    | 0                          |
| <ul> <li>Κεντρικό Μενού</li> <li>Υποβολή Αιτήματος</li> </ul> | 🔦 Επιστροφή 💽 Υποβαλή                                                                                                 | ]                                                                                                    |                                                                  |                                                                                      |                                                                                                    |                            |
| A12-32-                                                       | Τα πεδία με (*) υποδηλώνουν πεδία υτ                                                                                  | τοχρεωτικής συμπλήρωσης                                                                                                    |                                                                  |                                                                                      |                                                                                                    |                            |
| 01511575                                                      | Έτος Εκκαθάρισης*:                                                                                                    | 2024 ¥ ×                                                                                                    |                                                                  |                                                                                      |                                                                                                    |                            |
|                                                               | A.M.A.:                                                                                                    |                                                                                                    |                                                                  | A.M.K.A.:                                                                            |                                                                                                    |                            |
|                                                               | A.Φ.M.:                                                                                                    | 2000 C                                                                                                    |                                                                  |                                                                                      |                                                                                                    |                            |
|                                                               | Επώνυμο:                                                                                                    |                                                                                                    |                                                                  | Ονομα:                                                                               | and and a second second second second second second second second second second second second second second se                                                                                                    |                            |
|                                                               | Πατρώνυνο:                                                                                                    |                                                                                                    |                                                                  | IBAN*:                                                                               | A REAL PROPERTY AND INC.                                                                                                    | ×                          |
|                                                               | E-mail*:                                                                                                    | the second second second second second second second second second second second second second second second s                               |                                                                  |                                                                                      |                                                                                                    |                            |
|                                                               | Επιβεβαιώνω την δυνατότητα αξιοποίηση<br>Εθνικό Μητρώο Επικοινωνίας, από την υτ                                       | ις του E-mail, που είναι καταχωρημένο στο ΝΑΙ                                                                                                | ✓ ×                                                              |                                                                                      |                                                                                                    |                            |
|                                                               | Δηλώνω υπεύθυνα ότι τα παραπάνω ο                                                                                     | ποιχεία είναι αληθή και συμφωνώ με τα ανωτέρα                                                                                                | στοιχεία*: 🔽                                                     |                                                                                      |                                                                                                    |                            |
|                                                               | Παρακαλούμε να προβείτε στην επόμενη                                                                                  | επιλογή σας, σύμφωνα με την απασχόλησή σας ή ιδι                                                                                             | ότητά σας,κατά το έτος, του οπο                                  | ου αιτήστε την εκκαθάριση ποσού ΠΟΡΟΥ                                                | ' υπέρ e - Ε.Φ.Κ.Α., ΠΕΡΑΝ του ΑΝΩΤΑΤΟΥ ετήσιου ΟΡΙ                                                                                                    | IOY.                       |
|                                                               | Επιλέξτε ΜΙΣΘΩΤΟΣ εφόσον ανήκετε σε<br>Παροχής Υπηρεσιών (Τίτλους κτήσεις), Α<br>Δήλωσης Κοινών Επιχειρήσεων, Οικοδοι | μία εκ των κατηγοριών : Ιδιωτικοί υπάλληλοι, Απασχε<br>μοιβές μελών Δ.Σ., Ξεναγοί, και άλλοι _Δηλαδή η επώ<br>ιοτεχνικών Έργων και Δημοσίου. | λούμενοι στο Δημόσιο, Εργατοτ<br>λογή αφορά γενικά πρόσωπα γι    | εχνίτες Οικοδόμοι, Έμμισθοι Δικηγόροι, Υτ<br>τα οποία η Ασφαλιστική τους τακτοποίησι | ταγόμενοι στις διατάξεις 39, παρ.9, Αμειβόμενοι με Παρα<br>η πραγματοποιείται μέσω υποβολής Αναλυτικής Περιοδιι                                                                                                    | ιστατικά<br>κής            |
|                                                               | Επιλέξτε Μη ΜΙΣΘΩΤΟΣ εφόσον είστε Ελ                                                                                  | ιεύθερος Επαγγελματίας που καταβάλλετε ασφαλιστι                                                                                             | κές εισφορές υπέρ e - Ε.Φ.Κ.Α.,                                  | μέσω έκδοσης Ειδοποιητηρίων.                                                         |                                                                                                    |                            |
|                                                               | Απασχόληση/Ιδιότητα*:                                                                                                 | ΜΙΣΘΩΤΟΣ                                                                                                    | ¥ ×                                                              |                                                                                      |                                                                                                    |                            |
|                                                               | Παρακαλούμε, όπως, <b>πριν</b> την <b>υποβολή</b><br>αντίθετη περίπτωση (που διαπιστώσετα                             | του αιτήματός σας, βεβαιωθείτε ότι, στον Ατομικό σ<br>ελλείψεις, ως προς τον οριστικοποιημένο χρόνο ασφ                                      | α <b>ς Λογαριασμό Ασφαλισμέν</b><br>ιάλισής σας) παρακαλούμε όπω | υ, περιλαμβάνονται όλες οι εγγραφές ασφ<br>ς, απευθυνθείτε στην υπηρεσία Ασφάλιστ    | αλιστικής σας ιστορίας, που αφορούν το προς εκκαθάρικ<br>ς και Εισφορών της αρμόδιας <b>Τοπικής Διεύθυνσης</b> , ήπ                                                                                                    | ση έτος. <b>Σε</b><br>οι : |
|                                                               | - του τόπου απασχόλησης, για Μισθωτού<br>Ξεναγοί _ Πρόσωπα για τα οποία η ασφαί                                       | ς, Απασχολούμενους στο Δημόσιο, Έμμισθους Δικηγ<br>λιστική τακτοποίηση πραγματοποιείται μέσω υποβολι                                         | όρους, Υπαγόμενους στις διατά<br>ής Α.Π.Δ. (Κοινών Επιχειρήσεω   | εις 39, παρ.9, Αμειβόμενους με Παραστατ<br>, Οικοδομοτεχνικών Έργων και Δημοσίου)    | κά Παροχής Υπηρεσιών (Τίτλους κτήσεις), Αμοιβές μελώ                                                                                                    | ύν Δ.Σ.,                   |
|                                                               | <ul> <li>του τόπου της επαγγελματικής έδρας, γι</li> </ul>                                                            | α Μη Μισθωτούς,                                                                                                    |                                                                  |                                                                                      |                                                                                                    |                            |
|                                                               | προκειμένου, να οριστικοποιηθεί το σύν<br>ΠΟΡΟΥ υπέρ e - Ε.Φ.Κ.Α. <u>Τούτο διότι</u> :                                | αλο των εγγραφών (μήνες απασχόλησης Ιανουάρκ                                                                                                 | ος – Δεκέμβριος, Δώρο Πάσχα ,                                    | πίδομα αδείας , Δώρο Χριστουγέννων) το                                               | υ ημερολογιακού <b>έτους,</b> για το οποίο επιθυμείτε την <b>εκκα</b>                                                                                                    | ιθάριση                    |
|                                                               | a) <b>Μέσω</b> της παρούσας Ηλεκτρονικής Υ                                                                            | <b>πηρεσίας</b> δύναται να υποβληθεί, <b>ΑΠΟΚΛΕΙΣΤΙΚΑ</b> , έ                                                                                | ένα <b>(1) Αίτημα</b> , για <b>κάθε έτος</b> , π                 | ρος εκκαθάριση ΠΟΡΟΥ υπέρ e - Ε.Φ.Κ.Α.                                               | , ΠΕΡΑΝ του ΑΝΩΤΑΤΟΥ ετήσιου ΟΡΙΟΥ, και                                                                                                    |                            |
|                                                               | <li>β) Στις οριστικοποιημένες εγγραφές ασφ</li>                                                                       | αλιστικής σας ιστορίας, <mark>οι οποίες θα συμμετάσχουν</mark>                                                                               | στη διεκπεραίωση του αιτήμα                                      | τός σας, <b>ΔΕΝ θα είναι επιτρεπτή η τροπ</b> α                                      | οποίησή τους.                                                                                                    |                            |
|                                                               | Επισημαίνεται ότι :                                                                                                   | N AEAOMENON (TX AND ATTAVIATION TOOL TOU                                                                                                    |                                                                  |                                                                                      | ສາມ ສອດດນິສສ ຄອດເຫດສຳ ແມ່ໄດ້ ແຕ່ າກ ແນແນສາດໍ່ ຄຶນຄືນແຜກ່ອ                                                                                                    |                            |
|                                                               | υποβολής Δελτίων Μεταβολής Στοιχείων.                                                                                 | Ασφάλισης (Δ.Μ.Σ.Α.) στις αρμόδιες υπηρεσίες Ασφά                                                                                            | και Εισφορών των Τοπικά                                          | ον Διευθύνσεων του φορέα                                                             | In according to the second provides of the second provides of the se | ·                          |
|                                                               | Είσοδος στον Ατομικό Λογαριασμό Ασφ                                                                                   | άλισης                                                                                                    |                                                                  |                                                                                      |                                                                                                    |                            |
|                                                               | Δηλώνω υπεύθυνα ότι ο Ατομικός μου<br>προς την ασφαλιστική μου τακτοποίης<br>Ε.Φ.Κ.Α.*:                               | Λογαριασμός περιλαμβάνει πλήρη και ορθά στοι<br>τη για το υπό κρίση έτος εκκαθάρισης ΠΟΡΟΥ υπ                                                | χείαως<br>ερe-                                                   |                                                                                      |                                                                                                    |                            |
|                                                               | Συνολικό ετήσιο ποσό ΠΟΡΟΥ υπέρ e · Ε                                                                                 | .Ф.К.А.: 641                                                                                                    | 9,88                                                             |                                                                                      |                                                                                                    |                            |
|                                                               | Δηλώνω υπεύθυνα ότι συναινώ στον ο<br>προς το Κ.Ε.Α.Ο. και ότι δεν προτίθεμα                                          | τυμψηφισμό του ποσού επιστροφής με τυχόν οφι<br>ιι να υποβάλω ένσταση επί του παρόντος.*:                                                    | ειλές μου 💟                                                      |                                                                                      |                                                                                                    |                            |
|                                                               |                                                                                                    |                                                                                                    |                                                                  |                                                                                      |                                                                                                    |                            |

11. Εμφανίζεται επιβεβαιωτικό μήνυμα και για να προχωρήσετε επιλέγετε «**Ναι**». Εναλλακτικά, επιλέγετε «**Όχι**» για να επιστρέψετε στην επεξεργασία της αίτησης.

| Επιβεβαίωση                                                                                                    | ×              |
|----------------------------------------------------------------------------------------------------|----------------|
| 🛦<br>Επιθυμείτε να οριστικοποιήσετε την υποβολή του αιτήματός σας; Μετά την οριστικοποίηση της υποβολής δεν υπάρχει η δυνατότητα να υποβληθεί άλλο αίτημα για το επιλεγέν έτος εκκαθάρισης<br>Ε.Φ.Κ.Α. | ΠΟΡΟΥ υπέρ e – |
| Ναι Όχε                                                                                                    |                |

12. Σε περίπτωση που επιλέξατε «Ναι» στο προηγούμενο βήμα, τότε ενημερώνεστε για το αποτέλεσμα της επιτυχούς υποβολής και επιλέγετε επιστροφή.

| Ε Νέο Αίτημα/                                                                                                    | 0              |
|----------------------------------------------------------------------------------------------------|----------------|
| Ο<br>Το ποσό πληρωμής έχει προκύψει από τις οριστικοποιημένες εγγραφές της ασφαλιστικής σας ιστορίας, του υπό κρίση έτους, που σχετίζονται με την παρακράτηση πόρου και δύναται το ποσό επιστροφής να τροποποιη<br>βρεθούν οφελές σας στο ΚΕΑΟ.<br>Το αίτημα μεταγράφημα. Πατήστε το κουμπί Επιστροφή | Χ<br>εί εφόσον |
| Επιστροφή                                                                                                    |                |

13. Επιστρέφετε στην οθόνη «Υποβολή Αιτήματος», στην οποία βλέπετε το αίτημα που υποβάλατε.

| ≡ 🗊 govgr                          | Ηλεκτρονική Υπηρεσία Υποβολής Αιτήματος Ετήσιας Εκκαθάρισης και Επιστροφής Αχρεωστήτως<br>καταβληθέντος ποσού ΠΟΡΟΥ υπέρ e - Ε.Φ.Κ.Α., ΠΕΡΑΝ του ΑΝΩΤΑΤΟΥ ΟΡΙΟΥ |                     |                         |                         |                       | Θ 餋ΘΕΦΚΑ                      |
|------------------------------------|----------------------------------------------------------------------------------------------------|---------------------|-------------------------|-------------------------|-----------------------|-------------------------------|
| <ul> <li>Αρχική Σελίδα</li> </ul>  | Υποβολή Αιτήματος                                                                                                    |                     |                         |                         |                       |                               |
| 🔺 Αρχική Σελίδα                    |                                                                                                    |                     |                         |                         |                       | •                             |
| <ul> <li>Κεντρικό Μενού</li> </ul> | Αριθυός Αιτήματος:                                                                                                    |                     | ×                       | Έτος Εκκαθάρισης:       |                       | ×                             |
| 📋 Υποβολή Αιτήματος                | , declare? , and loane3.                                                                                                    |                     |                         | Ered Eremoderally       |                       |                               |
| ©14m 54s                           | Αναζήτηση Νέο Αίτημα                                                                                                    |                     |                         |                         |                       |                               |
|                                    |                                                                                                    |                     | < 🛛 < 🚺 σελίδα από 1, ε | εγγραφές: 1 ανά 🔟 🗸 🖂   |                       |                               |
|                                    | Αριθμός Αιτήματος                                                                                                    | Ημερομηνία υποβολής | Έτος Εκκαθάρισης        | Ποσό Επιστροφής         | IBAN                  |                               |
|                                    | 30                                                                                                    | 22/07/2025          | 2024                    | 6419,88                 | and the second second | Ανάλυση<br>Εκτύπωση Αιτήματος |
|                                    |                                                                                                    |                     | Ι< < 🚺 σελίδα από 1, ε  | εγγραφές: 1 ανά 🔟 💌 🗧 🖂 |                       |                               |
|                                    |                                                                                                    |                     |                         |                         |                       |                               |

### Ανάλυση και εκτύπωση αίτησης

14. Σε μία υποβληθείσα αίτηση μπορείτε να επιλέξετε δεξιά την «**Ανάλυση**» και την «**Εκτύπωση**».

| Ηλεκτρονική Υπηρεσία Υποβολής Αιτήματος Ετήσιας Εκκαθάρισης και Επιστροφής Αχρεωστήτως<br>καταβληθέντος ποσού ΠΟΡΟΥ υπέρ e - Ε.Φ.Κ.Α., ΠΕΡΑΝ του ΑΝΩΤΑΤΟΥ ΟΡΙΟΥ |                                                                                                    |      |                   |  |   |                               |  |  |  |
|----------------------------------------------------------------------------------------------------|----------------------------------------------------------------------------------------------------|------|-------------------|--|---|-------------------------------|--|--|--|
| Υποβολή Αιτήματος                                                                                                    |                                                                                                    |      |                   |  |   | 0                             |  |  |  |
| Αριθμός Αιτήματος:                                                                                                    |                                                                                                    | ×    | Έτος Εκκαθάρισης: |  | × |                               |  |  |  |
| 🝳 Αναζήτηση 📄 Νέο Αίτημα                                                                                                    |                                                                                                    |      |                   |  |   |                               |  |  |  |
| Δοιθμός Αιτόματος                                                                                                    | Antibuác Antígumoc         Huropunyía umoBoλác         Ence Excelédicione         Bioró Emproposéc         IBAN |      |                   |  |   |                               |  |  |  |
| 30                                                                                                    | 22/07/2025                                                                                                    | 2024 | 6419,88           |  |   | Ανάλυση<br>Εκτύπωση Αιτήματος |  |  |  |
|                                                                                                    | < < [ τ] σελίδα από 1, εγγραφές: 1 ανά [10 τ] > >                                                               |      |                   |  |   |                               |  |  |  |
|                                                                                                    |                                                                                                    |      |                   |  |   |                               |  |  |  |

15. Επιλέγετε την «**Ανάλυση**» για να δείτε συγκεντρωμένα τα παραστατικά από τα οποία προέκυψε το ποσό επιστροφής.

| ≡ 🗊 govgr                                                | Ηλεκτρονική Υπηρεσία Υποβολής Αιτήματος Ετήσιας Εκκαθάρισης και Επιστροφής Αχρεωστήτως<br>καταβληθέντος ποσού ΠΟΡΟΥ υπέρ e - Ε.Φ.Κ.Α., ΠΕΡΑΝ του ΑΝΩΤΑΤΟΥ ΟΡΙΟΥ |                |                    |                  |                               |                |               |                |                 |  |  |
|----------------------------------------------------------|----------------------------------------------------------------------------------------------------|----------------|--------------------|------------------|-------------------------------|----------------|---------------|----------------|-----------------|--|--|
| <ul> <li>Αρχική Σελίδα</li> <li>Αρχική Σελίδα</li> </ul> | Υποβολή Αιτήματο                                                                                                    | ος/ 0/ Ανάλυση |                    |                  |                               |                |               |                | 0               |  |  |
| <ul> <li>Κεντρικό Μενού</li> </ul>                       | Αφορά μέσο όρο ποσού επιστροφής, ανά μισθολογική και τύπο αποδοχών                                                                                              |                |                    |                  |                               |                |               |                |                 |  |  |
| 📋 Υποβολή Αιτήματος                                      |                                                                                                    |                |                    |                  |                               |                |               |                |                 |  |  |
|                                                          | 🔦 Επιστροφή                                                                                                    |                |                    |                  |                               |                |               |                |                 |  |  |
| @14m 53s                                                 | اد د العام المالية ( العام المالية المالية المالية المالية المالية المالية المالية ( المالية المالية المالية ال                                                 |                |                    |                  |                               |                |               |                |                 |  |  |
|                                                          | Υπок.                                                                                                    | Έτος           | Τύπος Παραστατικού | Σαρά             | Αριθμός                       | Μήνας Αναφοράς | Έτος Αναφοράς | Τύπος Αποδοχών | Ποσό Επιστροφής |  |  |
|                                                          | 046                                                                                                    | 2024           | 545                | м                | 1                             | 1              | 2024          | 601            | 291,81          |  |  |
|                                                          | 046                                                                                                    | 2024           | 545                | м                | 2                             | 1              | 2024          | 610            | 291,81          |  |  |
|                                                          | 046                                                                                                    | 2024           | 545                | м                | 3                             | 2              | 2024          | 601            | 291,81          |  |  |
|                                                          | 045                                                                                                    | 2024           | 545                | м                | 4                             | 2              | 2024          | 608            | 291,81          |  |  |
|                                                          | 046                                                                                                    | 2024           | 545                | м                | 5                             | 2              | 2024          | 608            | 291,81          |  |  |
|                                                          | 045                                                                                                    | 2024           | 545                | м                | 6                             | 3              | 2024          | 601            | 291,81          |  |  |
|                                                          | 045                                                                                                    | 2024           | 545                | м                | 7                             | 3              | 2024          | 608            | 291,81          |  |  |
|                                                          | 046                                                                                                    | 2024           | 545                | м                | 8                             | 3              | 2024          | 608            | 291,81          |  |  |
|                                                          | 046                                                                                                    | 2024           | 545                | м                | 9                             | 4              | 2024          | 601            | 291,81          |  |  |
|                                                          | 046                                                                                                    | 2024           | 545                | м                | 10                            | 5              | 2024          | 601            | 291,81          |  |  |
|                                                          |                                                                                                    |                |                    | < < <b>1 ♥</b> 0 | ελίδα από 3, εγγραφές: 22 ανί | i 10 ♥ > >I    |               |                |                 |  |  |
|                                                          |                                                                                                    |                |                    |                  |                               |                |               |                |                 |  |  |

16. Επιλέγετε την «**Εκτύπωση**» και την εκτελείτε.

| = 🛞 govgr                                                 | Ηλει                     | κτρονική Υπηρεσία Υποβολ<br>καταβληθέντος ποσοί | ιής Αιτήματος<br>ύ ΠΟΡΟΥ υπέρ | Ектітиол Алтіµатос                                             |
|-----------------------------------------------------------|--------------------------|-------------------------------------------------|-------------------------------|----------------------------------------------------------------|
| <ul> <li>Αρχική Σελίδα</li> </ul>                         |                          |                                                 |                               | Ετιίπωση Διτόμοτος Εκκαθάρκης Πόρομ                            |
| <ul> <li>Αρχική Σελίδα</li> <li>Κεντρικό Μενού</li> </ul> |                          |                                                 |                               | ann ann an thu than a 2 m than 2 m than a dù an than 12 m than |
| 📋 Υποβολή Αιτήματος                                       |                          |                                                 |                               | ★ Επισιροφή Ο Εκτέλεση                                         |
| ©14m 53s                                                  | 🔯 Αναζήτηση 📄 Νέο Αίτημα |                                                 |                               |                                                                |
|                                                           |                          |                                                 |                               |                                                                |
|                                                           |                          |                                                 |                               |                                                                |
|                                                           |                          |                                                 |                               |                                                                |
|                                                           |                          |                                                 |                               |                                                                |
|                                                           |                          |                                                 |                               |                                                                |
|                                                           |                          |                                                 |                               |                                                                |
|                                                           |                          |                                                 |                               |                                                                |

17. Επισκοπείτε τα στοιχεία της εκτύπωσης σε μορφή pdf.

|                                                                                                    | Q                                                           | D                                                            |                                                             |                            |                                                    |                                   |                                                              |                                                             | Σελίδα<br>Ημερομηνία:                                                        | α 1 απο 2<br>22/07/2025 |
|----------------------------------------------------------------------------------------------------|-------------------------------------------------------------|--------------------------------------------------------------|-------------------------------------------------------------|----------------------------|----------------------------------------------------|-----------------------------------|--------------------------------------------------------------|-------------------------------------------------------------|------------------------------------------------------------------------------|-------------------------|
| YNOYP                                                                                                    |                                                             |                                                              | ΠΟΘΕΣΕΩΝ<br>ΙΚΗΣ ΑΣΦΑΛΙΣΗΣ                                  |                            |                                                    |                                   |                                                              |                                                             |                                                                              |                         |
|                                                                                                    |                                                             |                                                              |                                                             |                            |                                                    |                                   |                                                              |                                                             |                                                                              |                         |
|                                                                                                    | Αίτημα Ετήσιας Εκκαθάρισης Πόρου                            |                                                              |                                                             |                            |                                                    |                                   |                                                              |                                                             |                                                                              |                         |
|                                                                                                    | <b>Γενικές Πληροφορίες</b>                                  |                                                              |                                                             |                            |                                                    |                                   |                                                              |                                                             |                                                                              |                         |
| ΟΝΟΜΑ<br>ΕΠΩΝΥΜΟ<br>ΠΑΤΡΩΝΥΜΟ<br>ΙΒΑΝ<br>Ε-mail<br>ΑΜΚΑ<br>ΑΜΑ<br>ΑΦΜ<br>Αρ. Απήματος<br>Ημ/νία.<br>Υποκατάστημ |                                                             | 2                                                            |                                                             |                            |                                                    |                                   |                                                              |                                                             |                                                                              |                         |
|                                                                                                    |                                                             |                                                              |                                                             |                            | Δνό                                                | Augn                              |                                                              |                                                             |                                                                              |                         |
| Αφορά μέσο ό                                                                                                    | Αναλυση                                                     |                                                              |                                                             |                            |                                                    |                                   |                                                              |                                                             |                                                                              |                         |
| και τύπο αποδ                                                                                                   | δοχών                                                       |                                                              |                                                             |                            |                                                    | 6419.88                           |                                                              |                                                             |                                                                              |                         |
|                                                                                                    |                                                             |                                                              |                                                             |                            |                                                    |                                   |                                                              |                                                             |                                                                              |                         |
|                                                                                                    |                                                             |                                                              |                                                             |                            |                                                    |                                   |                                                              |                                                             |                                                                              |                         |
|                                                                                                    |                                                             |                                                              |                                                             |                            |                                                    |                                   |                                                              |                                                             |                                                                              |                         |
|                                                                                                    | N-4-                                                        |                                                              | -                                                           | <b>F</b>                   |                                                    | Μήνας                             | Έτος                                                         | Τύπος                                                       | Ποσό                                                                         |                         |
|                                                                                                    | 046                                                         | 2024                                                         | 545                                                         | Δείρα                      | Αριθμος                                            | 1                                 | 2024                                                         | 601                                                         | 291.81                                                                       | _                       |
|                                                                                                    | 046                                                         | 2024                                                         | 545                                                         | M                          | 2                                                  | 1                                 | 2024                                                         | 610                                                         | 291.81                                                                       |                         |
|                                                                                                    | 046                                                         | 2024                                                         | 545                                                         | м                          | 3                                                  | 2                                 | 2024                                                         | 601                                                         | 291.81                                                                       |                         |
|                                                                                                    | 046                                                         | 2024                                                         | 545                                                         | м                          | 4                                                  | 2                                 | 2024                                                         | 608                                                         | 291.81                                                                       |                         |
|                                                                                                    | 046                                                         | 2024                                                         | 545                                                         | M                          | 5                                                  | 2                                 | 2024                                                         | 608                                                         | 291.81                                                                       |                         |
|                                                                                                    | 046                                                         | 2024                                                         | 545                                                         | м                          | 6                                                  | 3                                 | 2024                                                         | 601                                                         | 291.81                                                                       |                         |
|                                                                                                    | 046                                                         | 2024                                                         | 545                                                         | M                          | 7                                                  | 3                                 | 2024                                                         | 608                                                         | 291.81                                                                       |                         |
|                                                                                                    | 046                                                         | 2024                                                         | 545                                                         | M                          | 8                                                  | 3                                 | 2024                                                         | 608                                                         | 291.81                                                                       |                         |
|                                                                                                    | 046                                                         | 2024                                                         | 545                                                         | м                          | 9                                                  | 4                                 | 2024                                                         | 601                                                         | 291.81                                                                       |                         |
|                                                                                                    | 046                                                         | 2024                                                         | 545                                                         | M                          | 10                                                 | 5                                 | 2024                                                         | 601                                                         | 291.81                                                                       |                         |
|                                                                                                    | 046                                                         | 2024                                                         | 545                                                         | M                          | 11                                                 | 5                                 | 2024                                                         | 604                                                         | 291.81                                                                       |                         |
|                                                                                                    |                                                             |                                                              |                                                             |                            |                                                    | -                                 |                                                              |                                                             |                                                                              |                         |
|                                                                                                    | 046                                                         | 2024                                                         | 545                                                         | M                          | 12                                                 | 6                                 | 2024                                                         | 601                                                         | 291.81                                                                       |                         |
|                                                                                                    | 046                                                         | 2024<br>2024                                                 | 545<br>545                                                  | M                          | 12<br>13                                           | 6                                 | 2024                                                         | 601<br>605                                                  | 291.81<br>291.81                                                             |                         |
|                                                                                                    | 046<br>046<br>046                                           | 2024<br>2024<br>2024                                         | 545<br>545<br>545                                           | M<br>M                     | 12<br>13<br>14                                     | 6<br>6<br>7                       | 2024<br>2024<br>2024                                         | 601<br>605<br>601                                           | 291.81<br>291.81<br>291.81                                                   |                         |
|                                                                                                    | 046<br>046<br>046<br>046                                    | 2024<br>2024<br>2024<br>2024                                 | 545<br>545<br>545<br>545                                    | M<br>M<br>M                | 12<br>13<br>14<br>15                               | 6<br>6<br>7<br>7                  | 2024<br>2024<br>2024<br>2024                                 | 601<br>605<br>601<br>610                                    | 291.81<br>291.81<br>291.81<br>291.81                                         |                         |
|                                                                                                    | 046<br>046<br>046<br>046<br>046                             | 2024<br>2024<br>2024<br>2024<br>2024                         | 545<br>545<br>545<br>545<br>545                             | M<br>M<br>M                | 12<br>13<br>14<br>15<br>16                         | 6<br>6<br>7<br>7<br>8             | 2024<br>2024<br>2024<br>2024<br>2024<br>2024                 | 601<br>605<br>601<br>610<br>601                             | 291.81<br>291.81<br>291.81<br>291.81<br>291.81                               |                         |
|                                                                                                    | 046<br>046<br>046<br>046<br>046<br>046                      | 2024<br>2024<br>2024<br>2024<br>2024<br>2024                 | 545<br>545<br>545<br>545<br>545<br>545                      | M<br>M<br>M<br>M           | 12<br>13<br>14<br>15<br>16<br>17                   | 6<br>7<br>7<br>8<br>9             | 2024<br>2024<br>2024<br>2024<br>2024<br>2024<br>2024         | 601<br>605<br>601<br>610<br>601<br>601                      | 291.81<br>291.81<br>291.81<br>291.81<br>291.81<br>291.81                     |                         |
|                                                                                                    | 046<br>046<br>046<br>046<br>046<br>046<br>046               | 2024<br>2024<br>2024<br>2024<br>2024<br>2024<br>2024<br>2024 | 545<br>545<br>545<br>545<br>545<br>545<br>545               | M<br>M<br>M<br>M<br>M      | 12<br>13<br>14<br>15<br>16<br>17<br>18             | 6<br>7<br>7<br>8<br>9             | 2024<br>2024<br>2024<br>2024<br>2024<br>2024<br>2024<br>2024 | 601<br>605<br>601<br>610<br>601<br>601                      | 291.81<br>291.81<br>291.81<br>291.81<br>291.81<br>291.81<br>291.81           |                         |
|                                                                                                    | 046<br>046<br>046<br>046<br>046<br>046<br>046<br>046        | 2024<br>2024<br>2024<br>2024<br>2024<br>2024<br>2024<br>2024 | 545<br>545<br>545<br>545<br>545<br>545<br>545<br>545        | M<br>M<br>M<br>M<br>M      | 12<br>13<br>14<br>15<br>16<br>17<br>18<br>19       | 6<br>7<br>7<br>8<br>9<br>10       | 2024<br>2024<br>2024<br>2024<br>2024<br>2024<br>2024<br>2024 | 601<br>605<br>601<br>610<br>601<br>601<br>601               | 291.81<br>291.81<br>291.81<br>291.81<br>291.81<br>291.81<br>291.81           |                         |
|                                                                                                    | 046<br>046<br>046<br>046<br>046<br>046<br>046<br>046<br>046 | 2024<br>2024<br>2024<br>2024<br>2024<br>2024<br>2024<br>2024 | 545<br>545<br>545<br>545<br>545<br>545<br>545<br>545<br>545 | M<br>M<br>M<br>M<br>M<br>M | 12<br>13<br>14<br>15<br>16<br>17<br>18<br>19<br>20 | 6<br>7<br>7<br>8<br>9<br>10<br>11 | 2024<br>2024<br>2024<br>2024<br>2024<br>2024<br>2024<br>2024 | 601<br>605<br>601<br>610<br>601<br>601<br>601<br>601<br>608 | 291.81<br>291.81<br>291.81<br>291.81<br>291.81<br>291.81<br>291.81<br>291.81 |                         |

## Μηνύματα Λάθους

Ενδεικτικά παραθέτουμε κάποια μηνύματα λάθους που μπορεί να προκύψουν κατά την διαδικασία επεξεργασίας της αίτησης.

1. Λάθος επιλογή στο πεδίο «Απασχόληση/Ιδιότητα»:

| Για το υπό εκκαθάριση έτος, δεν φέρετε και την ιδιότητα Μη Μισθωτού. Παρακαλούμε όπως προβείτε στην ορθή επιλογή |
|----------------------------------------------------------------------------------------------------|
| Νέο Αίτημα/ (Νέα εγγραφή)                                                                                        |
| Νέο Αίτημα/ (Νέα εγγραφή)                                                                                        |
|                                                                                                    |
|                                                                                                    |

#### 2. Μη συμπλήρωση υποχρεωτικών πεδίων:

|                                                                                                    | x |
|----------------------------------------------------------------------------------------------------|---|
| Η επιλογή του "Δηλώνω υπεύθυνα ότι τα παραπάνω στοιχεία είναι αληθή και συμφωνώ με τα ανωτέρα στοιχεία" είναι υποχρεωτική.                                                                |   |
| Εάν διαπιστώνετε λάθη Μητρώου πρέπει να προβείτε σε διόρθωση των στοιχείων σας στο Μητρώο Ασφαλισμένων προκειμένου να εισέλθετε στην εφαρμογή, εκ νέου.                                   |   |
| Η επιλογή του "Δηλώνω υπεύθυνα ότι ο Ατομικός μου Λογαριασμός περιλαμβάνει πλήρη και ορθά στοιχεία ως προς την ασφαλιστική μου τακτοποίηση για το υπό κρίση έτος εκκαθάρισης ΠΟΡΟΥ υπέρ e |   |
| Ε.Φ.Κ.Α." είναι υποχρεωτική.                                                                                                    |   |
| Δεν έχει υπολογιστεί ή είναι μηδενικό το "Συνολικό επήσιο ποσό ΠΟΡΟΥ υπέρ e - Ε.Φ.Κ.Α."                                                                                                   |   |
| Η επιλογή του "Δηλώνω υπεύθυνα ότι συναινώ στον συμψηφισμό του ποσού επιστροφής με τυχόν οφειλές μου προς το Κ.Ε.Α.Ο. και ότι δεν προτίθεμαι να υποβάλω ένσταση επί του παρόντος."        |   |
|                                                                                                    |   |